## GrantLaunch: How to Run the Institutional Proposal (IP) Report for Award Data

To access the Institutional Proposal Report:

1. Click Reports:

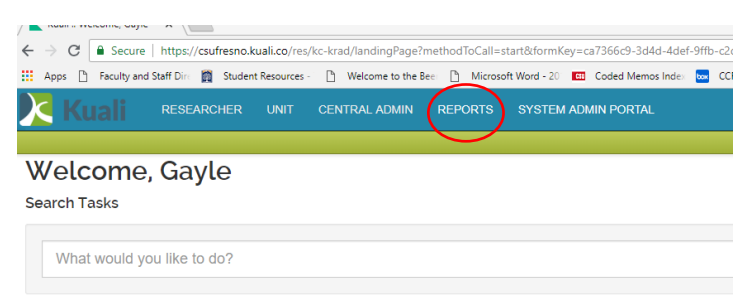

2. Screen may take a moment to repaint. Click Institutional Proposals:

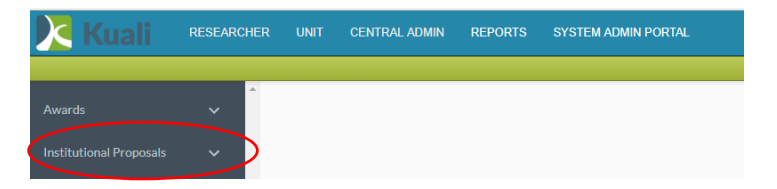

3. Click General(CSUFRESNO):

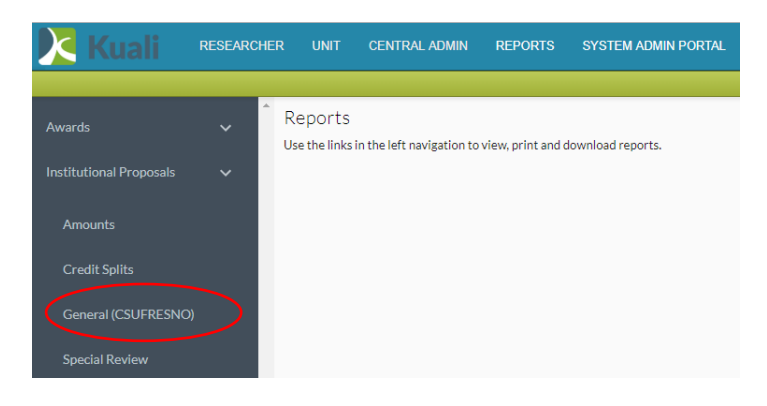

4. Click Institutional Proposal List:

| 🔀 Kuali        | RESEARC | CONTROL ADMIN REPORTS SYSTEM ADMIN PORTAL                                                                                                    |                             |
|----------------|---------|----------------------------------------------------------------------------------------------------|-----------------------------|
| 1              |         | Institutional Proposals - General (CSUERESNO)                                                                                                    | Action List                 |
|                | ÷       | Institutional Proposals - General (CSUFRESNO)                                                                                                    | $\frown$                    |
|                |         | Count By Lead Unit And Deadline Fiscal Year Count By Deadline Fiscal Year And Proposal Type Count By Deadline Fiscal Year And Status                  | Institutional Proposal List |
|                |         | Lead Ubt<br>Agricultural Business Dept.<br>Anthropology                                                                                               | 0                           |
|                | í.      | Assoc VP Envolument Stors Californi Warken Instance Central Californi Andrein Instance                                                                | 2019                        |
| Special Review |         | Cerent Valley Higher Education Constration (CVHEQ<br>Chicano Latin American Studies<br>Could & Gesenutics Engineering<br>Criticas of Council and Math |                             |

## 5. Click Export:

|                          | *      | Institutional Prop               | osals - General (CSU            | FRESNO)                         |                                        |                                                                                        |
|--------------------------|--------|----------------------------------|---------------------------------|---------------------------------|----------------------------------------|----------------------------------------------------------------------------------------|
|                          | ~      | Institutional Prop               | oosals - General (O             | SUFRESNO                        | ))                                     |                                                                                        |
|                          |        | Count By Lead Unit               | And Deadline Fiscal Yea         | ar Count By                     | Deadline Fiscal Year And Proposal Type | Count By De                                                                            |
|                          |        | Parent Unit                      | Lead Unit                       | Grandparent<br>Unit             | Proposal Number                        | Title                                                                                  |
|                          |        | Academic Resources               | Lyles Center                    | Provost & VP<br>Academic Affair | 00002497                               | Central YEA<br>2017-2018                                                               |
|                          |        |                                  |                                 |                                 | 00002666                               | FUSD YEA<br>2017-2018                                                                  |
| Negotiations             | ř      |                                  |                                 |                                 | 00002724                               | Coleman<br>Foundation<br>2017-2018                                                     |
| roposal Logs<br>ubawards | *<br>* |                                  |                                 |                                 | 00002729                               | Kings<br>Canyon<br>Unified<br>School<br>District -<br>YEA 2017-                        |
|                          |        |                                  |                                 |                                 | 00002734                               | MUSD.STE.<br>2018                                                                      |
|                          |        | Calif. St. University,<br>Fresno | Provost & VP Academic<br>Affair |                                 | 00001665                               | STESSA:<br>Improving<br>STEM<br>Teacher<br>Education in<br>High<br>Schools in<br>Earct |
|                          |        | College of Ag Sciences<br>& Tech | Agricultural Business<br>Dept.  | Provost & VP<br>Academic Affair | 00000021                               | Training the<br>next<br>generation                                                     |

6. Unselect Image and select CSV "Use Excel friendly CSV, then click Export:

| Export<br>CSV<br>Use Excel friendly CSV |
|-----------------------------------------|
| Image                                   |
| PDF                                     |
| Excel                                   |
|                                         |
|                                         |
|                                         |
|                                         |
|                                         |
| Export Cancel                           |

To filter to a specific unit....

| noticuloriari roj               | Josais - General (C            | SOLKESNC                                | 7)                                     |                                                      |                  |                    |               |                                   |                           |
|---------------------------------|--------------------------------|-----------------------------------------|----------------------------------------|------------------------------------------------------|------------------|--------------------|---------------|-----------------------------------|---------------------------|
| Count By Lead Unit              | And Deadline Fiscal Yea        | ar Count By                             | Deadline Fiscal Year And Proposal Type | Count By De                                          | adline Fisc      | al Year And Status | Institutio    | nal Proposal Li                   | st                        |
| Parent Unit                     | Lead Unit                      | Grandparent<br>Unit                     | Proposal Number                        | Title                                                | Proposal<br>Type | Proposal Status    | Activity Typ  | Institutiona<br>Proposal<br>Count | Deadline Date             |
| Academic Resources              | Lylos Contor                   | Provost & VP<br>Academic Affair         | 00002497                               | Central YEA<br>2017-2018                             | New              | Awarded            | Public Servic | 1                                 | Created Date              |
|                                 |                                |                                         | 00002666                               | FUSD YEA<br>2017-2018                                | New              | Awarded            | Public Servic | 1                                 | Start Date (Entire Period |
|                                 |                                |                                         | 00002724                               | Coleman<br>Foundation<br>2017-2018                   | New              | Awarded            | Public Servic | 1                                 | End Date (Entire Period   |
|                                 |                                |                                         | 00002729                               | Kings<br>Canyon                                      | New              | Awarded            | Public Servic |                                   | Activity Type             |
|                                 |                                |                                         | 0000704                                | Unified<br>School<br>District -<br>YEA 2017-<br>2019 |                  |                    |               | 1                                 | Co-Investigator(s)        |
|                                 |                                |                                         |                                        |                                                      |                  |                    |               | Lead Unit                         |                           |
|                                 |                                |                                         | 00002734                               | 2018 2018                                            | . New            | Awarded            | Public Servic | 1                                 | Opportunity               |
| alif St University              | Provost & VP Academic          |                                         | 00001665                               | STESSA                                               | Now              | Pending            | Public Sonvic | (                                 | Parent Unit               |
| cair. st. University,<br>Fresno | Affair                         | r<br>r                                  |                                        | Improving<br>STEM<br>Teacher<br>Education in         | nen              | renang             | Public Servic |                                   | Principal Investigator(s) |
|                                 |                                |                                         |                                        |                                                      |                  |                    | 1             | Prime Sponsor Name                |                           |
|                                 |                                |                                         |                                        | High<br>Schools in                                   |                  |                    |               |                                   | Prime Sponsor Type        |
| College of Ag Sciences          | Agricultural Business<br>Dept. | usiness Provost & VP<br>Academic Affair | 00000021<br>ir                         | Eavot<br>Training the                                | New              | w Rejected         | Other         |                                   | Proposal Number           |
| lech                            |                                |                                         |                                        | generation                                           |                  |                    |               |                                   | Proposal Status           |
| Filters: Sort                   |                                |                                         |                                        |                                                      |                  |                    |               |                                   | Proposal Type             |

1. Select **Parent Unit** from the filters on the right navigation bar:

2. Select the college you wish to filter to. Add additional filters for specific data elements, then click **Apply**:

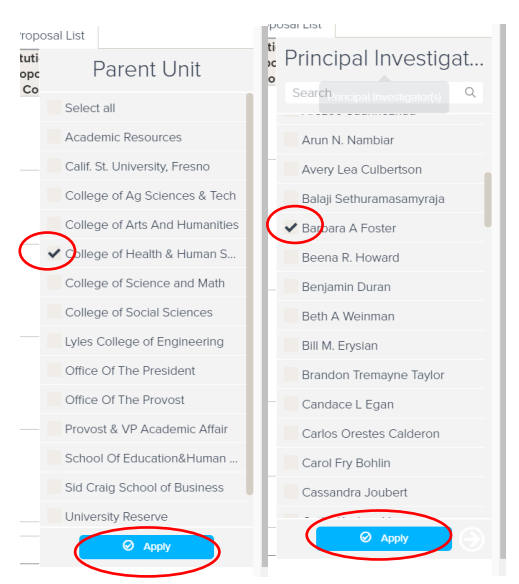

3. Repeat steps 5 and 6 to produce an excel report with filtered data.